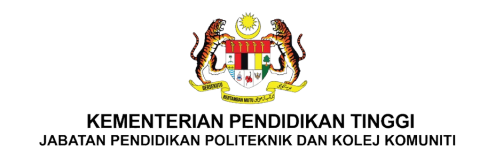

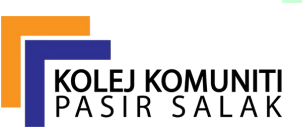

# MANUAL PENGGUNA

## SISTEM PENGURUSAN MAKLUMAT BERSEPADU (SPMB)

**MODUL TAKWIM PSH** 

Kolej Komuniti Pasir Salak Kementerian Pengajian Tinggi Jalan Lebuh Paduka, Changkat Lada, 36800 Kampung Gajah, Perak.

### Capaian Portal dan Log Masuk

1. Sila layari url : <u>https://kkpasirsalak.mypolycc.edu.my/portal</u>

| Selamat Datang<br>ke<br>SPMB MyOrg<br>Kolej Komuniti Pasir Salak<br>Sila Masukkan Nombor ID |
|---------------------------------------------------------------------------------------------|
| Log Masuk                                                                                   |
| Carian Sijil Anda<br>Manual Pengguna SPMB MyOrg                                             |

2. Sila masukkan Nombor ID dan Katalaluan anda dan klik butang Log Masuk.

Sebarang permasalah berkaitan Log Masuk, sila hubungi **Team Portal KKPS** untuk bantuan.

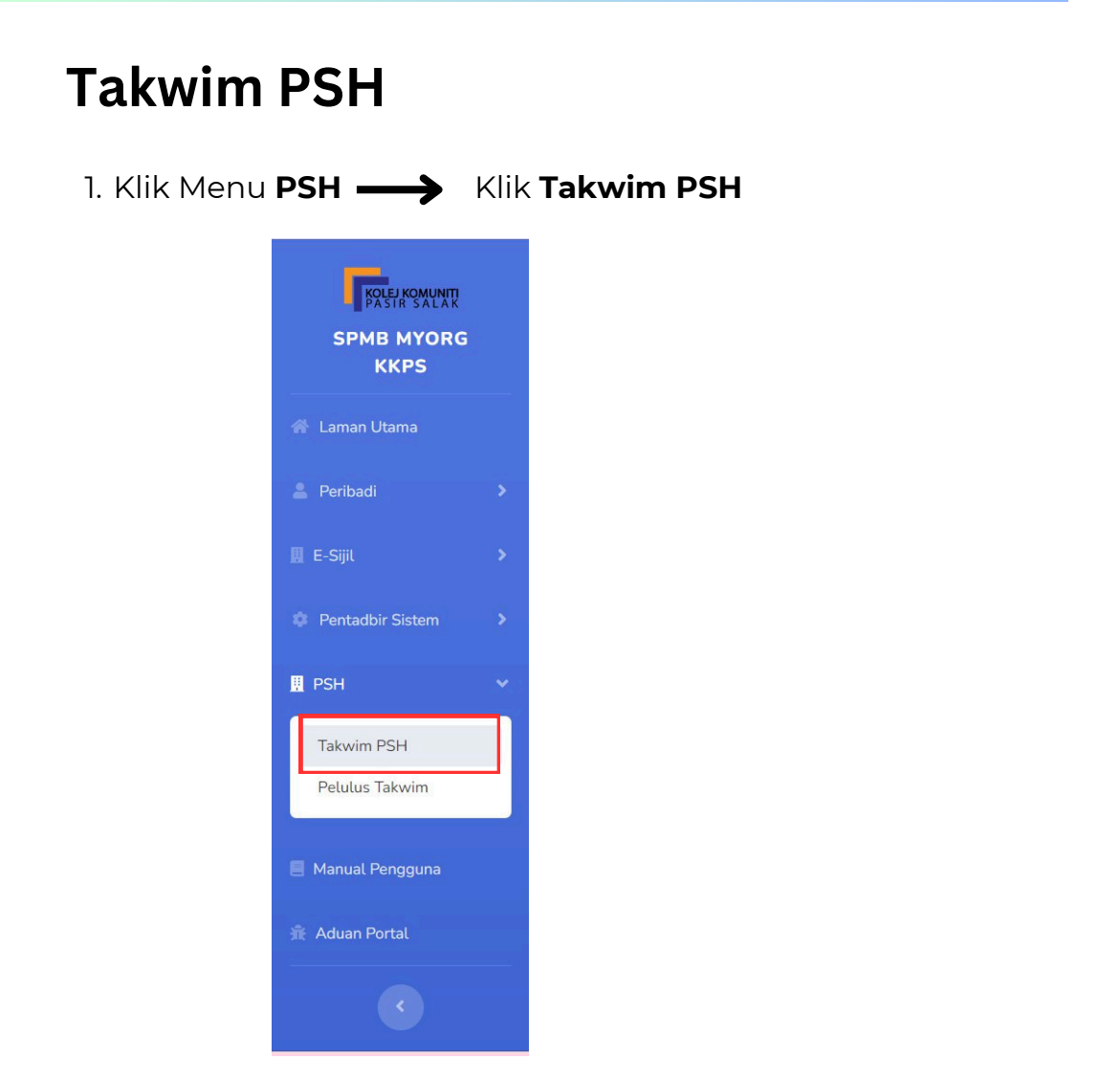

2. Paparan menu Takwim PSH akan dipaparkan seperti di bawah:

| kwim I  | PSH        |                                  |                                                                           |                                         |           |                     |                      |       |
|---------|------------|----------------------------------|---------------------------------------------------------------------------|-----------------------------------------|-----------|---------------------|----------------------|-------|
|         |            |                                  |                                                                           |                                         |           | ł                   | Tambah Ta<br>PSH     | akwin |
| now 10  | 0 🗢 entrie | s                                |                                                                           |                                         |           | Search:             |                      |       |
| Bil. ↑↓ | Tahun î↓   | Tarikh Mula<br>& Masa 11↓        | Tajuk & PIC                                                               | Yuran<br><sup>™</sup> (RM) <sup>™</sup> | Kaedah 斗  | Status<br>Hantar ↑↓ | Status<br>Pelulus ↑↓ | Î     |
| 1       | 2025       | 06/11/2025<br>Khamis<br>[0800AM] | KURSUS ASAS CANVA<br>AINAA HANANI BINTI MOHAMAD MARZUKI<br>ADMINISTRATORS | RM 30.00                                | BERSEMUKA | Dihantar            | Diluluskan           |       |
| 2       | 2024       | 12/11/2024<br>Selasa<br>[0900AM] | ASAS MENGUNAKAN CAPCUT<br>AINAA HANANI BINTI MOHAMAD MARZUKI              | RM 25.00                                | BERSEMUKA | Dihantar            | Diluluskan           | 0     |

3. Klik butang Tambah Rekod untuk menambahkan rekod kursus.

| Takwim PSH        |                        |
|-------------------|------------------------|
| Takwim PSH        |                        |
|                   | + Tambah Takwim<br>PSH |
| Show 10 🗢 entries | Search:                |

4. Paparan borang tambah rekod takwim PSH akan dipaparkan seperti di bawah:

| Maklumat Kursus    |                        |                      |                      |
|--------------------|------------------------|----------------------|----------------------|
| Tajuk Kursus *     | Tajuk Kursus / Program |                      | ]                    |
| Kluster *          | Sila Pilih             | ~                    |                      |
| Tarikh Mula *      | Tarikh Mula            | Tarikh Tamat *       | Tarikh Tamat         |
| Masa Mula *        | 00 v 00 v AM v         | Masa Tamat *         | 00 · 00 · AM ·       |
| Yuran (RM) *       |                        | Kaedah Pelaksanaan * | BERSEMUKA            |
| Had Peserta *      | Orang                  |                      |                      |
| Kategori Peserta * | TERBUKA                | ~                    |                      |
| Lokasi *           | DALAM KOLEJ            | ~                    |                      |
| Nama PIC           | ADMINISTRATORS         |                      |                      |
| No. Telefon PIC    | 01234567891            |                      |                      |
|                    |                        |                      | Kembali Tambah Rekod |

| Label               | Keterangan                                                                                                    |
|---------------------|----------------------------------------------------------------------------------------------------|
| Tajuk kursus*       | Nama Kursus/Program.                                                                                                    |
| Kluster*            | Sila pilih.                                                                                                    |
| Tarikh Mula*        | Tarikh kursus/program bermula.                                                                                              |
| Tarikh Tamat*       | Tarikh kursus/program berakhir.                                                                                             |
| Masa Mula*          | Masa kursus/program bermula. (Format 24 jam)                                                                                |
| Masa Tamat*         | Masa kursus/program berakhir. (Format 24 jam)                                                                               |
| Yuran(RM)*          | Bayaran yang dikenakan untuk kursus.                                                                                        |
| Kaedah Pelaksanaan* | Sila pilih.                                                                                                    |
| Had Peserta*        |                                                                                                    |
| Kategori Peserta*   | Sila pilih.                                                                                                    |
| Lokasi*             | Lokasi kursus/program berlangsung.<br>Contoh:<br>1.Makmal Multimedia, Kolej Komuniti Pasir Salak.<br>2.Secara Dalam Talian. |

#### Perincian Maklumat Takwim adalah seperti berikut

\*Item ini akan dipaparkan di dalam Takwim PSH . Pastikan maklumat yang dimasukkan dalam borang adalah betul.

| Tambah Takwim F    | PSH                    |                      |                      |
|--------------------|------------------------|----------------------|----------------------|
| Maklumat Kursus    |                        |                      |                      |
| Tajuk Kursus *     | Tajuk Kursus / Program |                      |                      |
| Kluster *          | Sila Pilih 🗸           |                      | 10                   |
| Tarikh Mula *      | Tarikh Mula            | Tarikh Tamat *       | Tarikh Tamat         |
| Masa Mula *        | 00 • 00 • AM •         | Masa Tamat *         | 00 • 00 • AM •       |
| Yuran (RM) *       |                        | Kaedah Pelaksanaan * | BERSEMUKA            |
| Had Peserta *      | Orang                  |                      |                      |
| Kategori Peserta * | TERBUKA                |                      |                      |
| Lokasi *           | DALAM KOLEJ            |                      |                      |
| Nama PIC           | ADMINISTRATORS         |                      |                      |
| No. Telefon PIC    | 01234567891            |                      |                      |
|                    |                        |                      | Kembali Tambah Rekod |

5. Sila masukkan maklumat takwim dan seterusnya klik butang **Tambah Rekod**.

6. Paparan **Rekod Maklumat Takwim PSH** akan dipaparkan setelah maklumat kursus/program telah berjaya di tambah.

| Sejar | ah Rekod Maklumat Kursus Maklumat PIC   | Pendaftaran Peserta                     |                        |                                       |
|-------|-----------------------------------------|-----------------------------------------|------------------------|---------------------------------------|
| Bil.  | Aktiviti                                | Catatan                                 | Tarikh dan Masa        | Direkodkan oleh                       |
| 1     | Tambah PIC Bersama                      | Tambah PIC ADMINISTRATORS               | 10-11-2024<br>12:24:17 | AINAA HANANI BINTI<br>MOHAMAD MARZUKI |
| 2     | Kursus Diluluskan Oleh ADMINISTRATORS   |                                         | 10-11-2024<br>12:19:35 | ADMINISTRATORS                        |
| 3     | Hantar Kursus Kepada Pelulus Takwim PSH | Hantar Kursus Kepada Pelulus Takwim PSH | 10-11-2024<br>12:15:28 | AINAA HANANI BINTI<br>MOHAMAD MARZUKI |
| 4     | Rekod Takwim PSH Dicipta                |                                         | 10-11-2024<br>12:15:04 | AINAA HANANI BINTI<br>MOHAMAD MARZUKI |

#### Makluman

Bagi paparan **Rekod Maklumat Takwim PSH**, terdapat 4 tab yang dipaparkan dan perincian seperti berikut:

- Sejarah Rekod Log aktiviti sistem bagi takwim tersebut.
- 2. **Maklumat Kursus** Maklumat kursus yang didaftarkan.
- 3. Maklumat PIC Maklumat PIC bagi kursus tersebut.
- 4. **Pendaftaran Peserta** Maklumat pendaftaran peserta bagi kursus tersebut.
- 7. Klik pada tab Pendaftaran Peserta untuk memasukkan maklumat peserta kursus.

| Sejarah Rekod | Maklumat Kursus  | Maklumat Pl | C Pendaftaran Peserta |                   |         |                |                  |                  |
|---------------|------------------|-------------|-----------------------|-------------------|---------|----------------|------------------|------------------|
|               |                  |             |                       |                   | + Tamba | ah Peserta 🛛 🚽 | ► Mua<br>Senarai | tnaik<br>Peserta |
| how 10 🗢 en   | tries            |             |                       |                   |         | Search:        |                  |                  |
|               |                  |             | No. KB Posorta        | Name 11           | Email 1 | No Telefon     |                  |                  |
| Bil. 11       | Didaftarkan Oleh |             | NO. NF Feseria        | Nama              | Lindit  | rior receroir  |                  |                  |
| Bil. ↑↓       | Didaftarkan Oleh |             | No data a             | vailable in table | Lindit  |                |                  |                  |

- 8. Terdapat dua kaedah untuk menambah rekod peserta ke dalam portal.
  - a) Tambah rekod peserta satu persatu.
  - b) Tambah rekod peserta secara pukal.

#### a) <u>Tambah rekod peserta satu persatu.</u>

i. Klik pada butang Tambah Rekod untuk memasukkan maklumat peserta.

| iklumat Ta               | kwim PSH                |             |                        |          |         |                        |       |            |
|--------------------------|-------------------------|-------------|------------------------|----------|---------|------------------------|-------|------------|
| Sejarah Rekod            | Maklumat Kursus         | Maklumat Pl | IC Pendaftaran Peserta | a        |         |                        |       |            |
|                          |                         |             |                        |          | + Tamb  | oah Pesert             | + M   | uatnaik    |
|                          |                         |             |                        |          |         |                        | Senar | ai Peserta |
| how 10 🗢 entr            | ies                     |             |                        |          |         | Search:                | Senar | ai Peserta |
| how 10 🗢 entr<br>Bil.    | ies<br>Didaftarkan Oleh |             | No. KP Peserta         | Nama î 1 | Email 1 | Search:<br>No. Telefon | Senar | ai Peserta |
| how 10 ♦ entr<br>Bil. 1↓ | ies<br>Didaftarkan Oleh |             | No. KP Peserta         | Nama 11  | Email   | Search:                | t ↓   | ai Peserta |

ii. Borang Tambah Rekod Peserta akan di paparkan seperti dibawah.

| Tambah Peserta       |                        |
|----------------------|------------------------|
| Maklumat Peserta     |                        |
|                      |                        |
| Nama *               | Nama Peserta           |
| No. Kad Pengenalan * |                        |
| Email *              | Email Peserta          |
| No. Telefon *        | Si v                   |
|                      | Kembali Tambah Peserta |

- iii. Sila masukkan **nama, no. kad pengenalan, emel** dan **no. telefon** peserta.
- iv. Seterusnya klik butang **Tambah Rekod** untuk menyimpan maklumat peserta.

#### b) Tambah rekod peserta secara pukal.

i. Klik pada butang Muatnaik Senarai Peserta.

| Sejarah Rekod | Maklumat Kursus | Maklumat Pl | C Pendaftaran Peser | ta |        |            |      |              |
|---------------|-----------------|-------------|---------------------|----|--------|------------|------|--------------|
|               |                 |             |                     |    | + Tamb | ah Peserta | + м  | luatnaik     |
| now 10 💠 en   | tries           |             |                     |    |        | Search:    | Sena | irai Peserta |

ii. Setelah butang Muat Naik Senarai Peserta diklik, satu tetingkap akan dipaparkan seperti dibawah.

| Muatnaik Senarai Peserta                                                                                                    | × |
|----------------------------------------------------------------------------------------------------|---|
| <ul> <li>ARAHAN :-</li> <li>1. Sila muatturun fail template ini terlebih dahulu. [Klik Sini]</li> <li>2. Pastikan fail yang ingin dimuatnaik mengikut format yang telah ditetapkan.</li> <li>3. Fail excel (.xls &amp; .xlsx sahaja dibenarkan)</li> <li>Pilih fail : Choose File No file chosen</li> </ul> |   |
| Tutup Muatnaik Senarai Peserta                                                                                                    |   |

iii. Sila muat turun fail template dalam format excel yang disediakan dengan menekan pautan [Klik Sini].

#### Peringatan

Sila gunakan dan tambah rekod peserta dalam fill template yang disediakan tanpa mengubah format format (nama *column* dan kedudukan *column*)

|   | А                 | В                          | С               | D                        |
|---|-------------------|----------------------------|-----------------|--------------------------|
| 1 | Nama Peserta      | No. KP (XXXXX - XX - XXXX) | Email           | No. Telefon (0123456789) |
| 2 | AHMAD BIN AHMED   | 010203 - 04 - 0123         | ahmad@gmail.com | 0123456789               |
| 3 | NURUL BINTI OSMAN | 123456 - 07 - 8967         | nurul@gmail.com | 0123452698               |
| 4 |                   |                            |                 |                          |
| 5 |                   |                            |                 |                          |
| 6 |                   |                            |                 |                          |

iv. Seterusnya, muat naik fail excel yang telah mempunyai rekod maklumat peserta daripada fail template tadi (fail merujuk kepada arahan (c) dengan klik butang Choose File.

| Muatnaik Senarai Peserta                                                                                                    | × |
|----------------------------------------------------------------------------------------------------|---|
| ARAHAN :-<br>1. Sila muatturun fail template ini terlebih dahulu. [Klik Sini]<br>2. Pastikan fail yang ingin dimuatnaik mengikut format yang<br>telah ditetapkan.<br>3. Fail excel (.xls & .xlsx sahaja dibenarkan) |   |
| Pilih fail : Choose File No file chosen                                                                                                    |   |
| Tutup Muatnaik Senarai Peserta                                                                                                    |   |

v. Klik **Butang Muat Naik Senarai Peserta** untuk melengkapkan proses muat naik tersebut.

| ail telah berja | ya dimuatnaik.                     |                                                                                                    |                                                    |                                              |        |                                           |                        |                     |
|-----------------|------------------------------------|----------------------------------------------------------------------------------------------------|----------------------------------------------------|----------------------------------------------|--------|-------------------------------------------|------------------------|---------------------|
| Sejarah Rek     | od Maklumat Kursus                 | Maklumat PIC                                                                                                    | Pendaftaran Peserta                                |                                              |        |                                           |                        |                     |
| ihow 10 🗢       | entries                            |                                                                                                    |                                                    | I                                            | + Tamb | bah Peserta                               | <b>∔</b> Mua<br>Senara | atnaik<br>i Peserta |
|                 |                                    |                                                                                                    |                                                    |                                              |        |                                           |                        |                     |
| Bil. ti         | Didaftarkan Oleh                   | No. KP<br>Peserta                                                                                                    | Nama 11                                            | Email                                        |        | No. Telefon                               |                        |                     |
| Bil. 1          | Didaftarkan Oleh II-<br>PIC        | No. KP         Image: Peserta           0000000 - 00         -00000                                                                                                  | Nama 11<br>AHMAD BIN<br>AHMED                      | Email<br>ahmad@gmail.com                     |        | No. Telefon<br>0123456789                 |                        | Ø                   |
| Bil. 1          | Didaftarkan Oleh III<br>PIC<br>PIC | No. KP         Image: No. KP           Peserta         Image: No. KP           0000000 - 00         Image: No. KP           123456 - 22 - 0000         Image: No. KP | NamaIIAHMAD BIN<br>AHMEDIIMOHAMAD ALI<br>BIN ABUII | Email<br>ahmad@gmail.com<br>ALIABU@GMAIL.COM |        | No. Telefon<br>0123456789<br>013123456789 |                        | C<br>C              |

vi. Paparan di atas akan dipaparkan setelah maklumat peserta berjaya dimuat naik.

vii. Maklumat setiap peserta perlu dikemaskini pada bahagian kategori pengguna dengan klik pada butang 🕜 .

| emaskini Pesen       | Ld                        |        |
|----------------------|---------------------------|--------|
| Maklumat Peserta     |                           |        |
|                      |                           |        |
| Nama *               | MOHAMAD ALI BIN ABU       |        |
| No. Kad Pengenalan * | 123456 - 22 - 0000        |        |
| Email *              | ALIABU@GMAILCOM           |        |
| No. Telefon *        | 0: 🗸 123456789            |        |
| Aktif *              | Aktif ~                   |        |
|                      | Aktif Kembali Kemaskini P | osorta |

viii. Pilih **Aktif/Tidak Aktif** yang sesuai bagi setiap peserta. Ulang langkah ini untuk mengemaskini maklumat setiap peserta.

| Sejar | ah Rekod Maklumat Kursus Maklumat | PIC Pendaftaran Peserta           |                        |                                       |
|-------|-----------------------------------|-----------------------------------|------------------------|---------------------------------------|
| Bil.  | Aktiviti                          | Catatan                           | Tarikh dan Masa        | Direkodkan oleh                       |
| 1     | Kemaskini Peserta                 | Kemaskini Peserta AHMAD BIN AHMED | 11-11-2024<br>07:27:06 | AINAA HANANI BINTI<br>MOHAMAD MARZUKI |
| 2     | Tambah Peserta                    | Tambah Peserta AHMAD BIN AHMED    | 11-11-2024<br>07:26:44 | AINAA HANANI BINTI<br>MOHAMAD MARZUKI |
| 3     | Rekod Takwim PSH Dicipta          |                                   | 11-11-2024<br>07:24:24 | AINAA HANANI BINTI<br>MOHAMAD MARZUKI |

9. Setelah selesai mengemaskini maklumat peserta, sila klik butang **Hantar Takwim ke Pelulus Takwim** untuk semakan takwim dan seterusnya kelulusan.

#### Makluman

- Penyemak akan mendapat notifikasi emel setelah takwim dihantar untuk disemak.
- Jika penyemak tidak meluluskan takwim, penyelaras takwim akan mendapat notifikasi emel untuk dikemaskini.
- ✓ Notifikasi emel juga akan dihantar kepada penyelaras takwim jika takwim diluluskan oleh Pelulus.

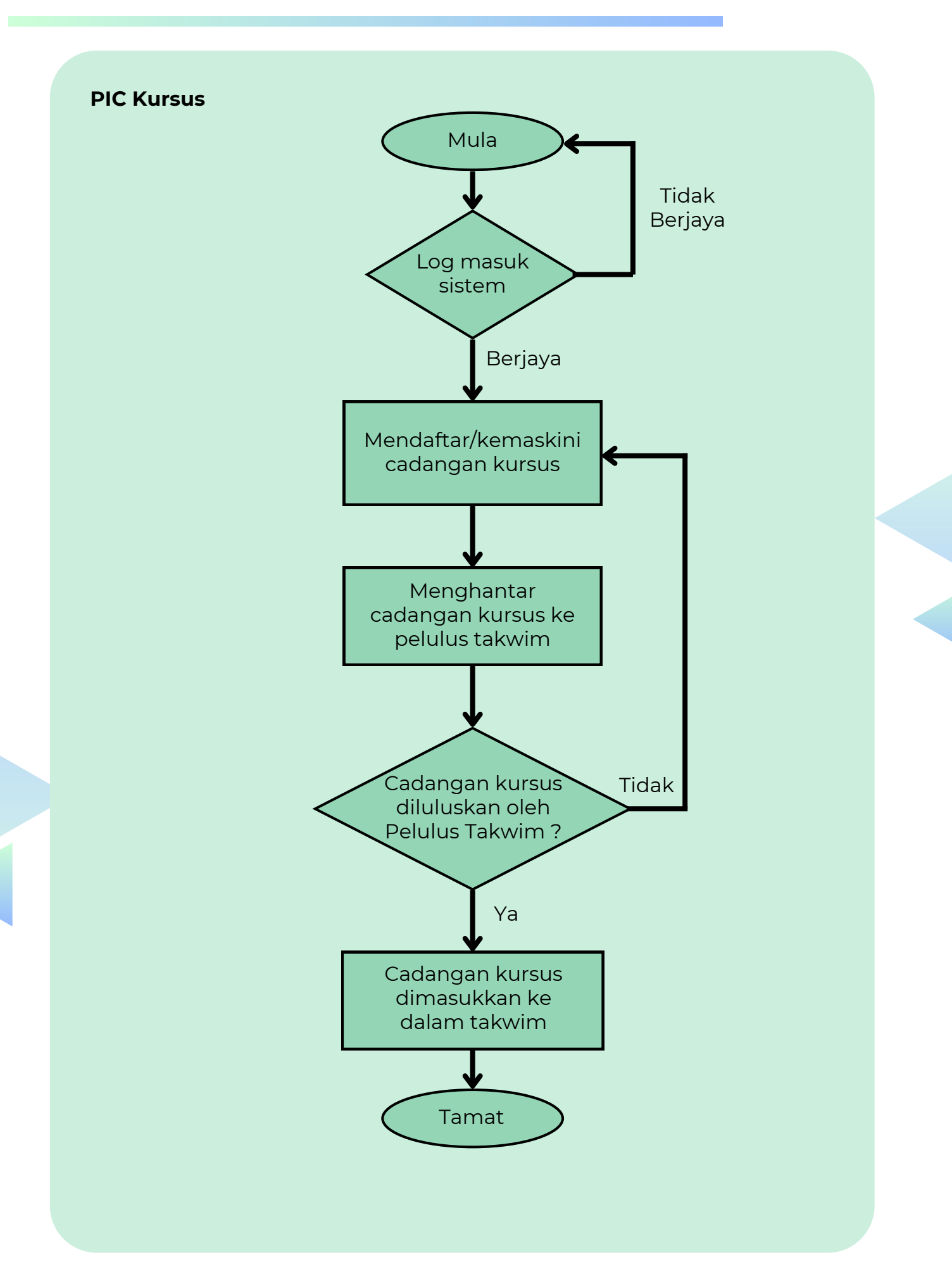

#### Pembangunan Portal & Dokumentasi

Sdri. Ainaa Hanani binti Mohamad Marzuki Sdri. Nursyaza Zulaikha binti Shaharizal Sdri. Farah Batrisya Sufina binti Sazali Sdri. Nurul Fatin Solehah binti Amirol Hisham En. Mohamad Syahril bin Mat Saad

#### Turut dibantu oleh:

Pengurusan Tertinggi Kolej Komuniti Pasir Salak Unit Pembelajaran Sepanjang Hayat

Sebarang pertanyaan berkaitan, boleh berhubung dengan **Team portal KKPS** di talian **05-655 2300** sambungan **112**